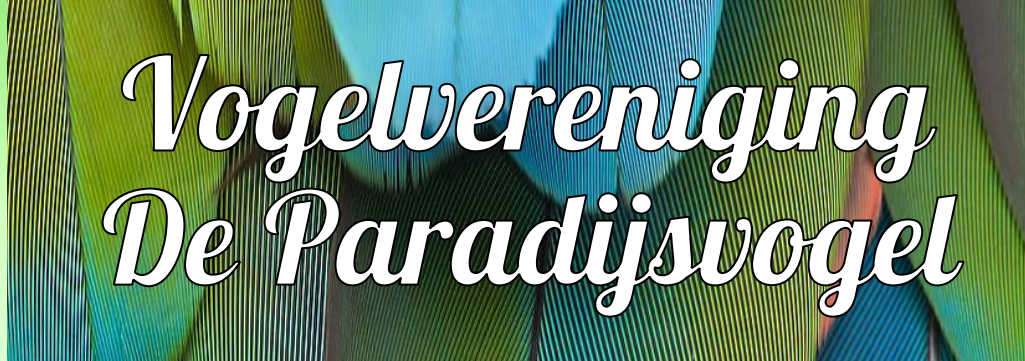

Afd. Zaandam, aangesloten bij de N.B.v.V.

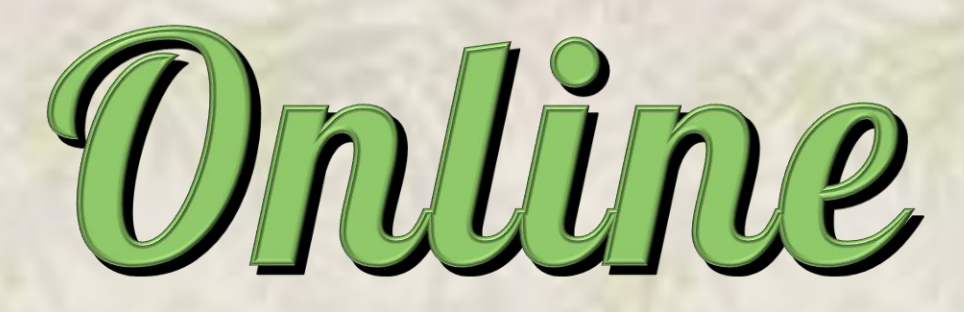

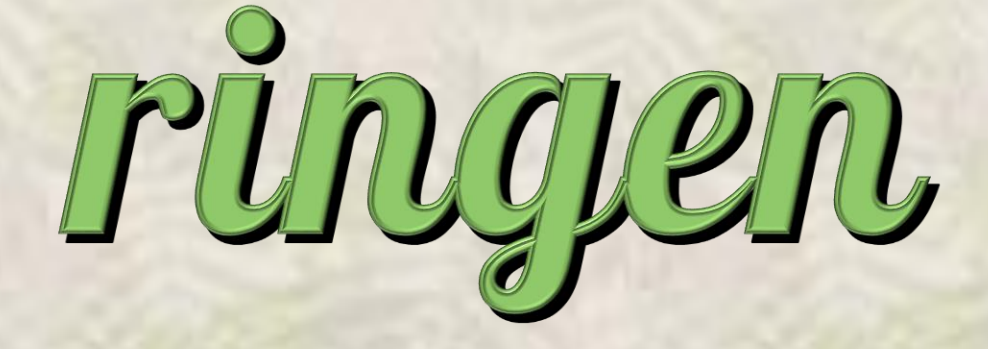

bestellen

# Online ringen bestellen bij de NBvV

Sinds 1 april 2022 heeft er een grote verandering plaatsgevonden betreffende het bestellen van ringen voor uw vogels bij de NBvV. Vanaf deze datum dient dit online te gebeuren.

Maar gelukkig is dit niet moeilijk! Dit document is een simpele uitleg voor het online bestellen van uw ringen.

## Stap 1, naar de website

Adres voor de website is: https://ringennbvv.nl/index.asp

Het ziet er dan als volgt uit:

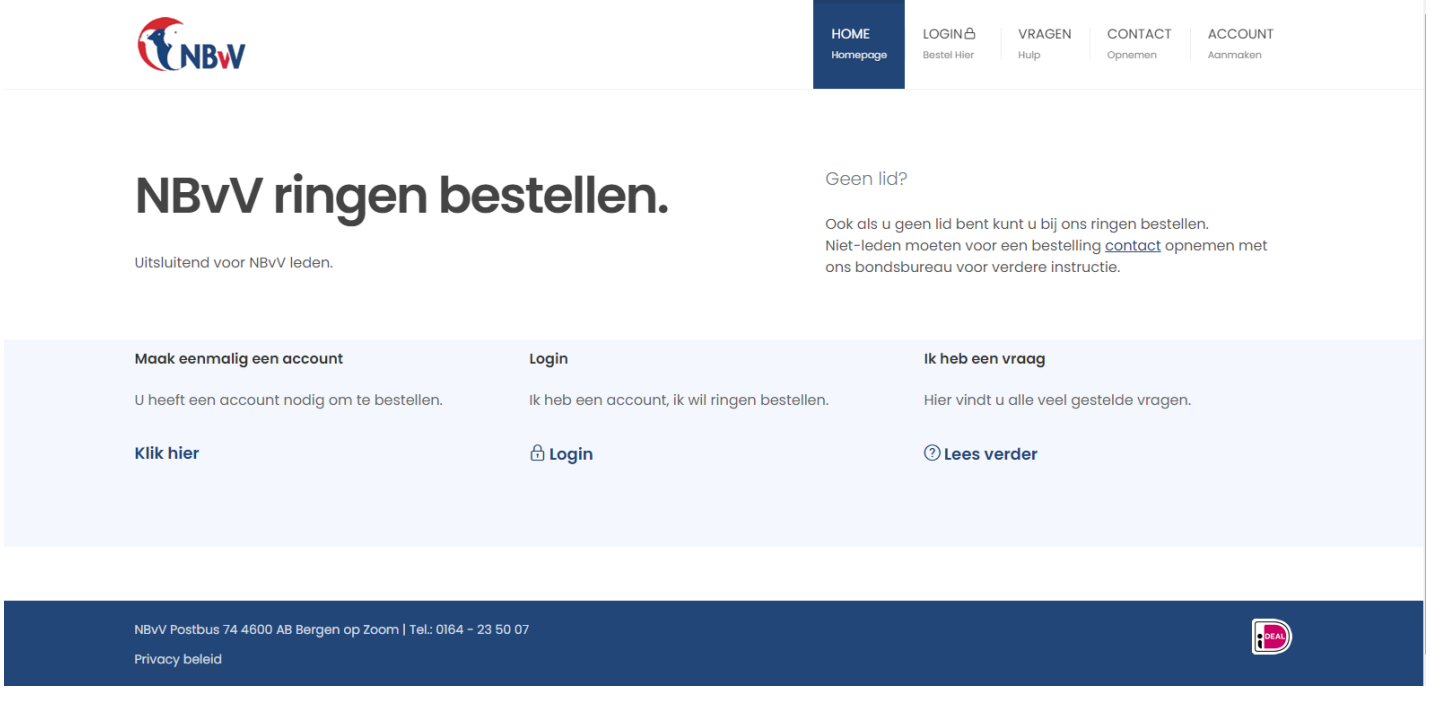

Hier kunt u alles vinden wat nodig is.

# TER INFO, MOCHT HET NIET LUKKEN OF HEEFT U GEEN COMPUTER, DAN KAN DE RINGEN COMMISSARIS U ALTIJD HELPEN. DEZE STEUN BLIJFT MOGELIJK! OOK IN DEZE NIEUWE SITUATIE!

# Stap 2, een account aanmaken (dit hoeft niet meer als u al een account aangemaakt heeft)

Klik bovenin de website op **ACCOUNT** AANMAKEN en u komt op het volgende scherm:

|                                                                                                    | HO<br>Horr                                                                 | ME LOG<br>hepage Best | GIN 🖰<br>el Hier           | VRAGEN<br>Hulp           | CONTACT<br>Opnemen | ACCOUNT<br>Aanmaken |  |
|----------------------------------------------------------------------------------------------------|----------------------------------------------------------------------------|-----------------------|----------------------------|--------------------------|--------------------|---------------------|--|
| AANMELDEN                                                                                                    |                                                                            |                       |                            |                          |                    |                     |  |
| Informatie<br>Voordat u ringen kunt bestellen heeft u een<br>account nodig. Vul de gegevens in op deze pagina.    | UW KWEEKNUMMER<br>2VAP<br>Uw kweeknummer van de NBVV.                      | ZII<br>Uw at          | fdelingscod                | CODE<br>e, vul VL in als | u een Verspreid I  | lid bent.           |  |
| U kunt dan meteen inloggen en ringen bestellen.                                                                   | POSTCODE                                                                   | HUIS                  | NUMMER                     |                          |                    |                     |  |
| ① Let op, geef een geldig e-mail adres op. U<br>ontvangt daarop namelijk de bevestiging van uw<br>bestelling(en). | 1384 AA<br>Uw postcode met een spatie.                                     | Huinu                 | 3<br>ummer ZONI            | DER toevoegin            | gen zoals B, bis e | nz.                 |  |
| Video: account aanmaken                                                                                           | EMAIL ADRES                                                                | NOG                   | MAALSUW                    | EMAIL ADR                | ES                 |                     |  |
| Klik op onderstaande afbeelding om de video te<br>starten. Of <u>klik hier</u> voor meer hulp.                    | Gebruik een geldig email adres.                                            | Ter co                | ontrole nog                | maals uw emo             | ail adres.         |                     |  |
|                                                                                                    | WACHTWOORD                                                                 | NOG                   | MAALS UW                   | и маснтио                | ORD                |                     |  |
| <b>NBW</b>                                                                                                    | Toon wachtwoord<br>Wachtwoord dat u wilt gebruiken, tussen de 8 en 24 teke | ns lang Ter co        | on wachtwo<br>ontrole nogi | ord<br>maals uw waa      | htwoord            |                     |  |
| RINGEN BESTELLEN<br>EEN ACCOUNT MAKEN<br>► 0:00 / 1:38 ④ C :                                                      | AANMELDEN                                                                  |                       |                            |                          |                    |                     |  |

Hier vult u uw gegevens in.

Let op! Een paar belangrijke dingen om in te vullen zijn:

- Kweeknummer (vul het juiste nummer van uzelf in, anders lukt het aanmaken niet);
- Uw afdelingscode, voor leden van VV De Paradijsvogel is dit **Z11** (hoofdletter Z en cijfer 11);
- Vul postcode in als volgt: 4 cijfers SPATIE en dan de 2 letters;
- Vul het huisnummer in **ZONDER** toevoegingen (dus geen A, B of 2-hoog!!);
- Vul een uniek email adres is, let op! Als je kinderen jeugdlid zijn, en je wilt ook voor hun ringen gaan bestellen, zorg dan dat zij een eigen email adres hebben (eventueel simpel aan te maken via Gmail of Hotmail);
- Als laatste een wachtwoord kiezen, dit moet tussen de 8 en 24 karakters groot zijn.

Als alles ingevuld is, op de knop aanmelden klikken. Er komt dan een bevestiging op je email en ook in het scherm van de website te staan.

#### Stap 3, inloggen

Klik bovenin de website op LOGIN BESTEL HIER en u komt op het volgende scherm:

| <b>ENBW</b> |                                                                                                    | HOME LOGINA<br>Homepage Bestel Hier | VRAGEN CONTACT<br>Hulp Opnemen | ACCOUNT<br>Aanmaken |
|-------------|----------------------------------------------------------------------------------------------------|-------------------------------------|--------------------------------|---------------------|
| LOGIN       |                                                                                                    |                                     |                                |                     |
|             | Inloggen<br>EMAIL ADRES:<br>reymond@beghterene com<br>WACHTWOORD:<br><br>LOGIN Wachtwoo<br>ik heb nog g | rd vergeten?<br>een account.        |                                |                     |

Vul hier uw email adres en wachtwoord in en klik op LOGIN. Dan komt u op de bestelpagina en die ziet er als volgt uit:

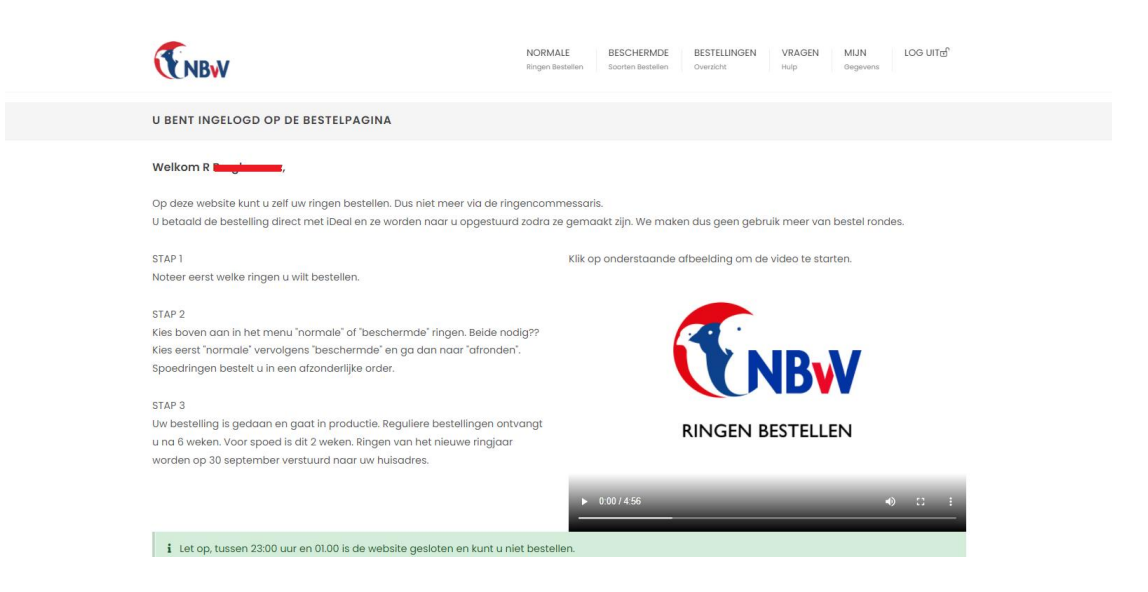

Controleer hier ook je gegevens, dan zie je ook waar je ringen heen gestuurd gaan worden, klik op **MIJN** GEGEVENS, en je komt op het volgende scherm:

| <b>ENBW</b>                                                                                                    | NORMALE BESCHERMI<br>Ringen Bestellen Soorten Bestel  | DE BESTELLINGEN<br>len Overzicht | VRAGEN<br>Hulp | MIJN<br>Gegevens | LOG UIT@ |
|----------------------------------------------------------------------------------------------------|-------------------------------------------------------|----------------------------------|----------------|------------------|----------|
| MIJN GEGEVENS                                                                                                    |                                                       |                                  |                |                  |          |
| Dit zijn de gegevens die bekend zijn.<br>Hieronder staan de gegevens zoals bekend zijn bij ons. Klo<br>Verspreide leden nemen <u>contact</u> op met het Bondsbureau<br>Wel kunt u hier uw wachtwoord en e-moil odres aanpasse | pt dit niet neem dan contact op met de se<br>L<br>an. | cretaris van uw afdelinç         | g (Z11).       |                  |          |
| Kweeknr                                                                                                    | 2VAP                                                  |                                  |                |                  |          |
| Naam                                                                                                    | R England                                             |                                  |                |                  |          |
| Adres                                                                                                    | 108 <b>http://www.</b>                                |                                  |                |                  |          |
| PC, Plaats, Land                                                                                                    | 1384 AA NL                                            |                                  |                |                  |          |
| Email                                                                                                    | raymond@l=com                                         |                                  | 🗸 Aanpa        | issen            |          |
| Wachtwoord                                                                                                    | Kunt u hier aanpassen                                 |                                  | 🗸 Aanpa        | issen            |          |
| Alleen verplicht als u ringen wilt bestellen voor bescherr                                                                                                    | nde vogels                                            |                                  |                |                  |          |
| Burger Service Nummer                                                                                                    | Uw BSN nummer                                         |                                  |                |                  |          |
| Ik bestel namens een bedrijf en heb een KvK nummer                                                                                                    |                                                       |                                  |                |                  |          |
|                                                                                                    | OPSLAAN                                               |                                  |                |                  |          |

# Stap 4, bestellen

Klik bovenin de website op **NORMALE** RINGEN BESTELLEN of op **BESCHERMDE** RINGEN BESTELLEN en u komt op het volgende scherm (in dit document hebben we geklikt op NORMALE RINGEN BESTELLEN, maar die voor beschermde werkt op dezelfde manier):

|   |                                                      | ,                          |                                                          | NORMALE BESCHERMDE<br>Ringen Bestellen Soorten Bestellen | BESTELLINGEN VRAGEN M<br>Overzicht Hulp G | NIJN LOG UIT편 <sup>6</sup><br>Begevens |
|---|------------------------------------------------------|----------------------------|----------------------------------------------------------|----------------------------------------------------------|-------------------------------------------|----------------------------------------|
|   | STANDAARD                                            | RINGEN BESTELLI            | EN VOOR: R BERGHOUWER                                    | KWEEKNR.: 2VAP                                           |                                           |                                        |
|   |                                                      |                            |                                                          |                                                          |                                           |                                        |
|   | Maak een keu                                         | ze                         | datum uitleveren na                                      |                                                          |                                           |                                        |
| ( | Regulier                                             |                            | Binnen 6 weken (ringen beste                             | eld voor 1 okt mogen wij pas na deze                     | datum uitleveren)                         |                                        |
|   | <ul> <li>Spoed kweel</li> <li>Spoed kweel</li> </ul> | kjaar: 2022<br>kjaar: 2023 | binnen 14 dagen (1 euro extra<br>(1 euro extra per ring) | ı per ring)                                              |                                           |                                        |
|   | Maat<br>in MM                                        | Volgnr                     | Geanodiseerd<br>€ 0,30 ct/ps                             | <b>R.V.S.</b><br>€ 2,00 ct/ps                            | <b>Alu.</b><br>€ 1,00 ct/ps               | Prijs                                  |
|   |                                                      | vanaf                      | Aantal                                                   | Aantal                                                   | Aantal                                    |                                        |
|   | 2,0                                                  |                            | 0 🗸                                                      | X X X                                                    | X X X                                     | 0,00                                   |
|   | 2,3                                                  |                            | 0 🗸                                                      | X X X                                                    | X X X                                     | 0,00                                   |
|   | 2,5                                                  |                            | 0 🗸                                                      | X X X                                                    | ххх                                       | 0,00                                   |
|   | 2,7                                                  |                            | 0 ~                                                      | X X X                                                    | X X X                                     | 0,00                                   |
|   | 2,9                                                  |                            | 50 ~                                                     | X X X                                                    | X X X                                     | 0,00                                   |
|   | 3,0                                                  |                            | 0 🗸                                                      | ххх                                                      | ххх                                       | 0,00                                   |
|   | 3,2                                                  |                            | 0 🗸                                                      | X X X                                                    | X X X                                     | 0,00                                   |
|   | 3,5                                                  |                            | 0 ~                                                      | X X X                                                    | X X X                                     | 0,00                                   |
|   | 4,0                                                  |                            | 0 🗸                                                      | ххх                                                      | ххх                                       | 0,00                                   |

Als eerste is het belangrijk om een juiste bestellingsoort te kiezen (spoed of regulier), daarna vult u in wat u wilt bestellen. Let op, kies de juiste ringmaat! Je kan een volgnummer aangeven (bij welk nummer de ringen moeten starten) en het aantal ringen dat je wilt bestellen.

Scroll daarna naar beneden op de web-pagina en klik op de knop **CONTROLEER MIJN OPGAVE**.

| <b>ENBW</b> |       | NORMALE BESCHERMD<br>Ringen Bestellen Soorten Bestelle | DE BESTELLINGEN VRAGEN<br>on Overzicht Hulp | I MIJN LOG UIT<br>Gegevens |
|-------------|-------|--------------------------------------------------------|---------------------------------------------|----------------------------|
| 3,0         | 0 •   | 0 •                                                    | X                                           | 0,00                       |
| 10,0        | 0 ~   | 0 🗸                                                    | X X X                                       | 0,00                       |
| 11,0        | 0 ~   | 0 🗸                                                    | X X X                                       | 0,00                       |
| 12,0        | 0 ~   | 0 🗸                                                    | X X X                                       | 0,00                       |
| 14,0        | 0 🗸   | 0 🗸                                                    | X X X                                       | 0,00                       |
| 16,0        | X X X | 0 🗸                                                    | 0 🗸                                         | 0,00                       |
| 18,0        | X X X | X X X                                                  | 0 🗸                                         | 0,00                       |
| 20,0        | X X X | X X X                                                  | 0 🗸                                         | 0,00                       |
| 22,0        | X X X | X X X                                                  | 0 🗸                                         | 0,00                       |
| 24,0        | X X X | X X X                                                  | 0 ~                                         | 0,00                       |
|             |       |                                                        |                                             | Subtotaal € 0,00           |
|             |       |                                                        | Totaal a                                    | antal ringen:              |
|             |       |                                                        | τοτμ                                        | AAL BEDRAG € 0,00          |
|             |       |                                                        | CON                                         | TROLEER MIJN OPGAVE        |

U komt dan op het volgende (zie volgende pagina van dit document).

De website controleert of alles correct ingevuld is en geeft dan het volgende weer:

| ENB                                              | V                                                 |                                                            | NORMALE<br>Ringen Bestellen | BESCHERMDE E<br>Soorten Bestellen C | ESTELLINGEN VR.<br>verzicht Hulp | AGEN MIJN<br>o Gegeven: | LOG UITயி |
|--------------------------------------------------|---------------------------------------------------|------------------------------------------------------------|-----------------------------|-------------------------------------|----------------------------------|-------------------------|-----------|
| STANDAAR                                         | D RINGEN BESTE                                    | ELLEN VOOR: R BERGHOUWER                                   | KWEEKNR.: 2VAP              |                                     |                                  |                         |           |
| <b>Uw bestel</b><br>er zijn gee                  | <b>ling is gecontroleer</b><br>n fouten gevonden, | <b>d:</b><br>onderaan het formulier kunt u de b            | pestelling bevestigen       |                                     |                                  |                         |           |
| Maak een ko<br>Regulier                          | euze                                              | <b>datum uitleveren na</b><br>Binnen 6 weken (ringen beste | eld voor 1 okt mogen        | wij pas na deze datu                | ım uitleveren)                   |                         |           |
| <ul> <li>Spoed kwe</li> <li>Spoed kwe</li> </ul> | eekjaar: 2022<br>eekjaar: 2023                    | binnen 14 dagen (1 euro extro<br>(1 euro extra per ring)   | ı per ring)                 |                                     |                                  |                         |           |
| <b>Maat</b><br>in MM                             | Volgnr                                            | Geanodiseerd<br>€ 0,30 ct/ps                               | <b>R.V.S.</b><br>€ 2,00 ct  | /ps                                 | <b>Alu.</b><br>€ 1,00 ct/ps      |                         | Prijs     |
|                                                  | vanaf                                             | Aantal                                                     | Aantal                      |                                     | Aantal                           |                         |           |
| 2,0                                              |                                                   | 0 🗸                                                        | x x x                       |                                     | X X X                            |                         | 0,00      |
| 2,3                                              |                                                   | 0 🗸                                                        | x x x                       |                                     | ХХХ                              |                         | 0,00      |
| 2,5                                              |                                                   | 0 🗸                                                        | x x x                       |                                     | ХХХ                              |                         | 0,00      |
| 2,7                                              |                                                   | 0 ~                                                        | x x x                       |                                     | X X X                            |                         | 0,00      |

Als er iets niet correct ingevuld was (bijvoorbeeld dat de bestellingsoort, regulier of spoed, niet ingevuld was) dan komt er een rode balk ipv een groene balk en dient u alles te controleren.

Als de bestelling klopt scroll dan weer helemaal naar beneden op de web-pagina en klik op **ALLES KLOPT, DEZE RINGEN BESTELLEN** en u komt op de volgende pagina:

|                                                                    | NORMALE         BESCHERMDE         BESTELLINGEN         VRAGEN         MIJN         LOG UIT           Ringen Bestellen         Soorten Bestellen         Overzicht         Hulp         Gegevens |
|--------------------------------------------------------------------|----------------------------------------------------------------------------------------------------|
| MAAK EEN KEUZE                                                     |                                                                                                    |
|                                                                    |                                                                                                    |
| Bestellen                                                          | Afronden en betalen                                                                                                    |
| BESTEL RINGEN VOOR BESCHERMDE VOGELS                               | IK HEB ALLE BESTELLINGEN GEDAAN, AFRONDEN                                                                                                    |
|                                                                    |                                                                                                    |
|                                                                    |                                                                                                    |
|                                                                    |                                                                                                    |
|                                                                    |                                                                                                    |
| NEW/ Parthuin 7/ 4600 AB Particip on 7.00m   Tal - 0164 - 22 50 07 |                                                                                                    |
| Privacy beleid                                                     |                                                                                                    |
|                                                                    |                                                                                                    |

Het is dan nog mogelijk om ook ringen voor beschermde vogels te bestellen (dit gaat op dezelfde manier als normale ringen bestellen, alleen bij gegevens dient uw BSN ook ingevuld te zijn).

Als alle ringen besteld zijn klik dan nu op **IK HEB ALLE BESTELLINGEN GEDAAN, AFRONDEN** en u bij stap 5 laatste controle en betalen

## Stap 5, laatste controle en betalen

Na de klik in de vorige stap komt u op de volgende pagina:

| EN                                                   | B₩                                            |                                                 |                                                                                  | NORMALE<br>Ringen Bestellen                                                                                                | BESCHERMDE<br>Soorten Bestellen           | BESTELLINGEN<br>Overzicht | VRAGEN<br>Hulp | MIJN<br>Gegevens | LOG UIT 🗹 |
|------------------------------------------------------|-----------------------------------------------|-------------------------------------------------|----------------------------------------------------------------------------------|----------------------------------------------------------------------------------------------------|-------------------------------------------|---------------------------|----------------|------------------|-----------|
| UW BEST                                              | TELLING, N                                    | OG NIET BE                                      | EVESTIGD DD: 1-4-2                                                               | 2022.                                                                                                    |                                           |                           |                |                  |           |
| Via de pru<br>Wilt u de h<br>Wilt u ring             | ullenbak (👕)<br>hele order ve<br>jen toevoege | kunt u een re<br>erwijderen? kl<br>en aan de be | egel verwijderen. Het to<br>lik dan op de prullenba<br>estelling dan klik dan bo | taal wordt dan automatisch opi<br>k (ब) totdat alle regels weg zijn.<br>Ivven in het menu op "Normale rir                  | nieuw berekend<br>ngen bestellen"         | d.<br>of op "Beschermde   | vogels best    | ellen".          |           |
| Kwnr                                                 | Maat                                          | Aantal                                          | Soort                                                                            | Volgnummers                                                                                                    | Prijs                                     | Nederlandse nad           | ım             | Verwijde         | eren      |
| 21/48                                                | 2.9                                           | 50                                              | geanodiseerd                                                                     | 1 tot 50                                                                                                    | € 15,00                                   |                           |                | <b></b>          |           |
| ZVAF                                                 | -/-                                           |                                                 |                                                                                  |                                                                                                    |                                           |                           |                |                  |           |
| Einde bes                                            | stelling kwe                                  | eknummer 2                                      | 2VAP                                                                             | Totaal prijs                                                                                                    | s € 15,00                                 |                           |                |                  |           |
| Einde bes                                            | stelling kwe                                  | eknummer 2                                      | 2VAP                                                                             | Totaal prijs<br>Behandel & verzendkoster                                                                                   | s € 15,00<br>n € <u>6,50</u>              |                           |                |                  |           |
| Einde bes<br>Beste                                   | stelling kwee                                 | eknummer 2<br>Devestig                          | Tor<br>gen en betal                                                              | Totaal prij:<br>Behandel & verzendkoster<br>taal kosten voor deze bestelling<br><b>EN</b>                                  | s € 15,00<br>n € <u>6,50</u><br>g € 21,50 |                           |                |                  |           |
| Einde bes<br>Beste                                   | elling kwee                                   | eknummer 2<br>Devesti                           | To<br>gen en betal<br>R <b>Des</b>                                               | Totaal prij:<br>Behandel & verzendkoster<br>taal kosten voor deze bestelling<br>EN                                         | s € 15,00<br>n © <u>6,50</u><br>g € 21,50 |                           |                |                  |           |
| Einde bes<br>Beste<br>Naam:<br>Aflever a             | elling kwee                                   | eknummer 2<br>Devestiç                          | To<br>gen en betal<br>R Ingine                                                   | Totaal prijs<br>Behandel & verzendkoster<br>taal kosten voor deze bestelling<br>en                                         | s € 15,00                                 |                           |                |                  |           |
| Einde bes<br>Beste<br>Naam:<br>Aflever a<br>Postcode | elling kwee<br>elling b<br>dres               | eknummer 2<br>Devestig                          | Tor<br>gen en betal<br>R Beginen<br>1384 AA                                      | Totaal prij:<br>Behandel & verzendkoster<br>taal kosten voor deze bestelling<br>CEN<br>IIIIIIIIIIIIIIIIIIIIIIIIIIIIIIIIIII | s € 15,00                                 |                           |                |                  |           |

Hier kunt u alles controleren en eventueel nog een aanpassing maken aan de bestellen. Wanneer alles klopt klik dan op **ALLES KLOPT, AFREKENEN** dan komt u bij een scherm waar u online kunt betalen via IDEAL (uitleg hiervoor is te vinden bij uw eigen bank).

Na de betaling zal via email en in het scherm een bevestiging komen van de ringen bestelling.

Bestellingen zijn ook ten alle tijden terug te zien bij **BESTELLINGEN** OVERZICHT, klikt u hier op dan komt u bij de volgende pagina en kunt u uw bestellingen terugkijken:

| <b>ENBW</b>                               | 1                                                                                   | NORMALE BESC<br>Ringen Bestellen Soorte                        | HERMDE BESTELLINGEN VR/<br>n Bestellen Overzicht Hulp                                                  | AGEN MIJN LOG UIT@           |
|-------------------------------------------|-------------------------------------------------------------------------------------|----------------------------------------------------------------|----------------------------------------------------------------------------------------------------|------------------------------|
| OVERZICHT                                 | BESTELLINGEN                                                                        |                                                                |                                                                                                    |                              |
| Ontvangen is d                            | de laatste melding. H ontvoat wel                                                   | een e-mail van POST NI zodra de bestelling is a                | angehoden, dat staat niet in dit d                                                                     | overzicht                    |
| ontrongon to o                            | to reducto molaing. o onconge wor                                                   | een e mai van ost niczoura de bestelling is a                  | angebouen, dut studt met in dit t                                                                      | SVGIZIGIT.                   |
| Order                                     | Datum                                                                               | Bestelling                                                     | Printen                                                                                                | Bekijken                     |
| <b>Order</b><br>95687                     | Datum<br>1-4-2022                                                                   | Bestelling<br>Ontvangen                                        | Printen                                                                                                | Bekijken                     |
| <b>Order</b><br>95687<br>90260            | Datum<br>1-4-2022<br>12-5-2021                                                      | Bestelling<br>Ontvangen<br>Ontvangen                           | Printen<br>B<br>B                                                                                      | Bekijken                     |
| Order<br>95687<br>90260<br>85244          | Datum<br>1-4-2022<br>12-5-2021<br>29-9-2020                                         | Bestelling<br>Ontvangen<br>Ontvangen<br>Ontvangen              | Printen<br>B<br>B<br>B                                                                                 | Bekijken                     |
| Order<br>95687<br>90260<br>85244<br>83997 | Datum           1-4-2022           12-5-2021           29-9-2020           3-9-2020 | Bestelling<br>Ontvangen<br>Ontvangen<br>Ontvangen<br>Ontvangen | Printen<br>B<br>B<br>B<br>B<br>B<br>B<br>C<br>C<br>C<br>C<br>C<br>C<br>C<br>C<br>C<br>C<br>C<br>C<br>C | Bekijken<br>D<br>D<br>D<br>D |

Klik op het icoontje bij bekijken en je ziet de bestelling.

Heel veel succes met de kweek en de bestellingen van de ringen die je nodig hebt voor de kweek.